### INSTRUCTIVO PARA EVALUACION DE PRUEBAS ESPECIFICAS DE LA ESCUELA DE TRABAJO SOCIAL.

## RECUERDE!!!!

En *Nombre\_de\_usuario* deberá ingresar su NOV o Carnet.

En *Contraseña* deberá ingresar su FECHA DE NACIMIENTO en formato DD/MM/AAAA por ejemplo 04/08/1999

Si tiene problemas para ingresar, también puede utilizar la opción **autenticar con Google**, si usted está utilizando una cuenta de correo de Gmail.

Siga los siguientes pasos:

Para poder evaluarse deberá ingresar al sitio web de la Universidad de San Carlos de Guatemala, <u>http://usac.edu.gt</u>

• En el menú **Inscripciones** hacer clic en **Primer Ingreso**, elegir la opción **Pruebas Específicas**.

• En el sitio de pruebas específicas deberá elegir el apartado para la Escuela de Trabajo Social.

• Aparecerá el sistema de asignación de pruebas específicas.

• Elige la opción evaluación, este botón se activara el día y hora de la evaluación.

• Aparece la ventana de ingreso al examen

| Nombre_de_usuario                      | Ð                 | ¿Olvidó su nombre_de_usuario o<br>contraseña?              |
|----------------------------------------|-------------------|------------------------------------------------------------|
| Contraseña<br>🗆 Recordar nombre_de_usu | <b>9</b><br>Jario | Las 'Cookies' deben estar<br>habilitadas en su navegador 💡 |
|                                        |                   | Iniciar sesión usando su cuenta en:                        |

En *Nombre \_de\_usuario* deberá ingresar su NOV o Carnet.
En *Contraseña* deberá ingresar su FECHA DE NACIMIENTO en formato DD/MM/AAAA por ejemplo 04/08/1999
Si tiene problemas para ingresar, también puede utilizar la opción **autenticar con Google**, si usted está utilizando una cuenta de correo de Gmail.

• Al ingresar, hacer clic en **Mis cursos,** luego en **PruebaEspecífica2022PrimeraOp-Grupo#** 

#### Aparecerá lo siguiente:

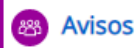

## **INSTRUCCIONES:**

A continuación se le presentan dos cuestionarios, debe contestar ambos cuestionarios para lo cual tiene una hora. Primer cuestionario 50 minutos y Segundo cuestionario 10 minutos. ES NECESARIO QUE CONTESTE AMBOS CUESTIONARIOS.

Prueba Realidad Nacional y Trabajo Social

Esperado en 9 de September de 2022

🚯 0 de 301 Intentados

#### AUTOEVALUACIÓN DE LA INTELIGENCIA EMOCIONAL

Esperado en 9 de September de 2022

🟮 0 de 301 Intentados

#### • Luego hacer clic en

😑 Prueba Realidad Nacional y Trabajo Social

Empezará su examen al presionar el botón "iniciar intento"

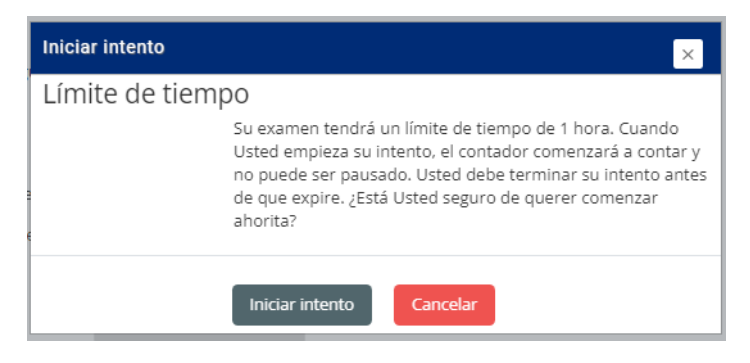

Al terminar su examen deberá presionar el botón

Y aparecerá otra pantalla de confirmación.

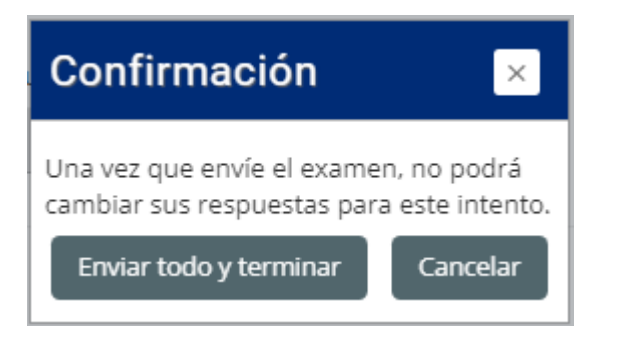

Al terminar el primer cuestionario deberá hacer clic en el siguiente botón, para seguir con el segundo cuestionario.

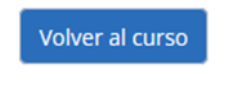

• Luego hacer clic en

B AUTOEVALUACIÓN DE LA INTELIGENCIA EMOCIONAL

Empezará su examen al presionar el botón "iniciar intento"

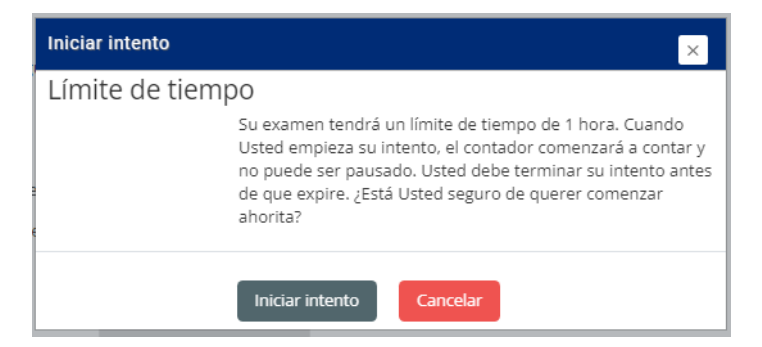

Al terminar su examen deberá presionar el botón

Enviar todo y terminar

Y aparecerá otra pantalla de confirmación.

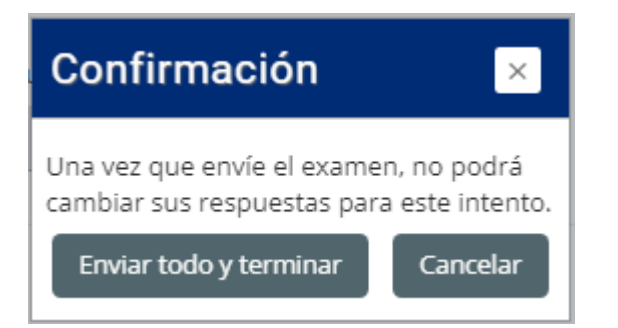

- Al terminar su examen no olvide cerrar sesión.
- Solamente podrá evaluarse si hizo su proceso de asignación.

IMPORTANTE: Si usted presenta problemas al momento de realizar la prueba específica, escriba al correo unidadinformaticaets@usac.edu.gt, explique su problema y por favor escriba su NOV/Carnet, nombre completo y fecha de nacimiento. Si usted no escribe estos datos en el correo, se dará prioridad a otros correos que si lo incluyan.

# RECUERDE!!!

En *Nombre\_de\_usuario* deberá ingresar su NOV o Carnet.

En *Contraseña* deberá ingresar su FECHA DE NACIMIENTO en formato DD/MM/AAAA por ejemplo 04/08/1999

Si tiene problemas para ingresar, también puede utilizar la opción **autenticar con Google**, si usted está utilizando una cuenta de correo de Gmail.

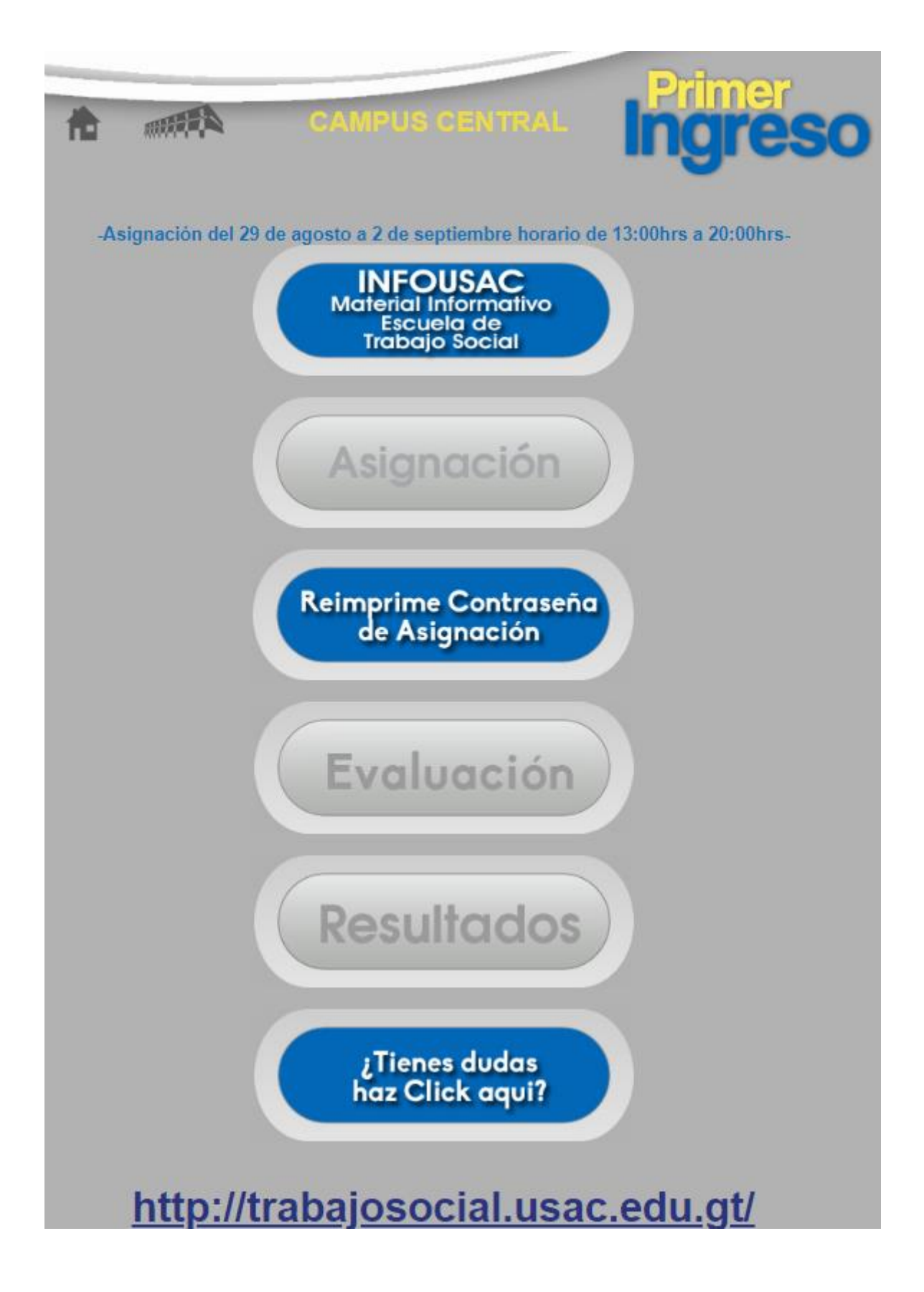